open-e

ENTERPRISE LEVEL STORAGE OS for EVERY BUSINESS

# How to create Windows 2008 cluster with DSS V6 iSCSI Failover

Software Version: DSS ver. 6.00 up10 Presentation updated: January 2010

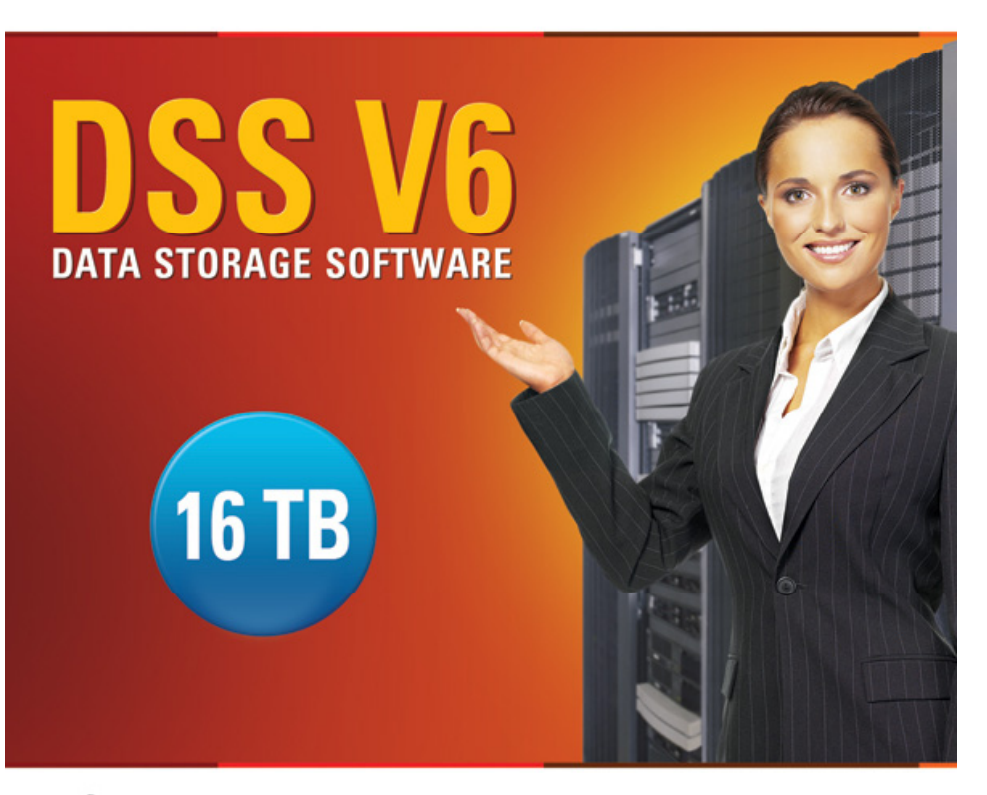

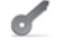

- Easy to use, GUI based management provides performance and security.
- Reliable disk based backup and recovery, along with Snapshot capability enable fast and reliable backup and restore.
- Easy to implement remote Replication, at block or volume level, enables cost-effective disaster recovery.
- IP based storage management combines NAS and iSCSI functionality for centralized storage and storage consolidation.

www.open-e.com

## TO CONFIGURE A CLUSTER WITH FAILOVER FUNCTIONALITY ON WINDOWS 2008 SERVER ENTERPRISE EDITION, THE FOLLOWING STEPS NEED TO BE PERFORMED:

- 1. Hardware configuration
- 2. Configure Domain Controller (DC)
- 3. Configure Network Interfaces on the DSS V6
- 4. Creating Volume Groups
- 5. Creating iSCSI volumes
- 6. Creating iSCSI targets
- 7. Setting both nodes Windows Enterprise Edition
- 8. iSCSI Initiator configuration
- 9. Disk Management
- 10. Failover Clustering configuration
- 11. Clustering configuration

#### NOTE:

You must be using DSS V6 up10 build 3719 or newer.

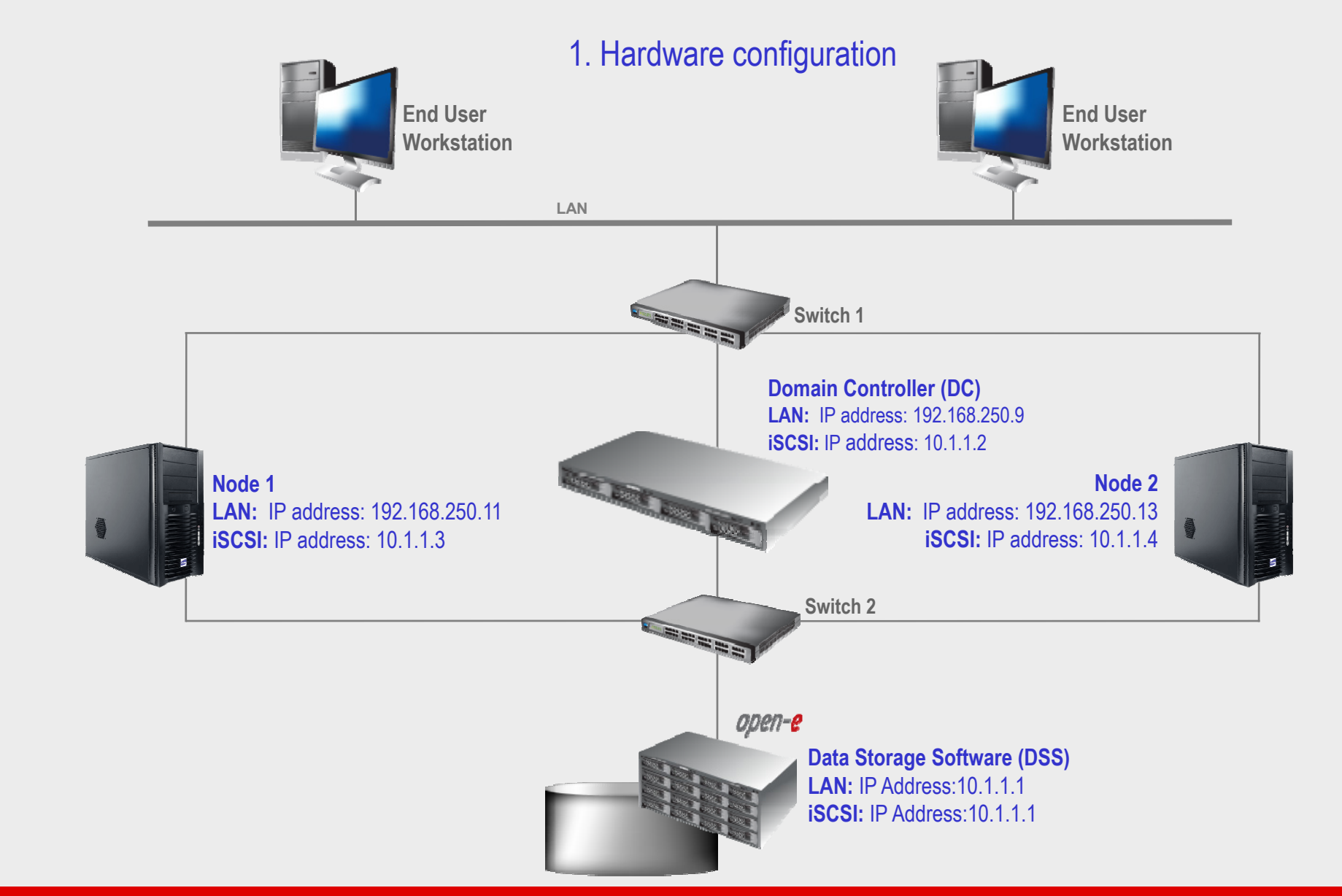

Functions of server: Domain controller Host Name: DC

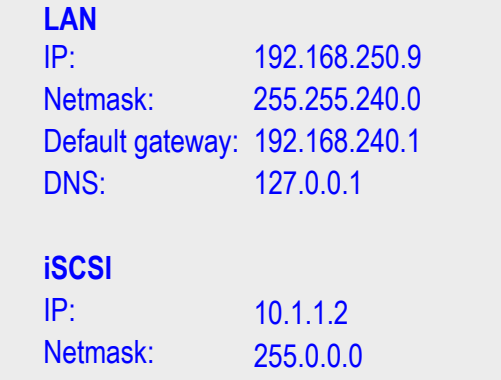

After configuring the DC server, check the settings with "ipconfig /all" from the DOS command prompt in windows.

#### 2. Configure Domain Controller (DC)

| Administrator: C:\Windows\system32\cmd.exe                                                                                                    | >             |
|----------------------------------------------------------------------------------------------------|---------------|
| Microsoft Windows [Version 6.0.6001]<br>Copyright (c) 2006 Microsoft Corporation. All rights reserved.                                                              | -             |
| C:\Users\Administrator>ipconfig /all                                                                                                    |               |
| Windows IP Configuration                                                                                                    |               |
| Host Name DC<br>Primary Dns Suffix : open-e.com<br>Node Type : Hybrid<br>IP Routing Enabled : Yes<br>WINS Proxy Enabled : No<br>DNS Suffix Search List : open-e.com |               |
| Ethernet adapter Local Area Connection 2:                                                                                                    |               |
| Connection-specific DNS Suffix . :<br>Description Marvell Yukon 88E8052 PCI-E A                                                                                     | ISF Gigabit E |
| thernet Controller<br>Physical Address                                                                                                    | Preferred)    |
| Ethernet adapter Local Area Connection:                                                                                                    |               |
| Connection-specific DNS Suffix .:<br>Description                                                                                                    | 10 PCI Gigab  |
| <pre>it thermet Controller Physical Address</pre>                                                                                                    | Preferred)    |

#### NOTE:

Add the role of Active Directory Domain Services (AD DS) and run the Active Directory wizard to set up the domain. You can use this article for further details: Installing a New Windows Server 2008 Forest by Using the Windows interface.

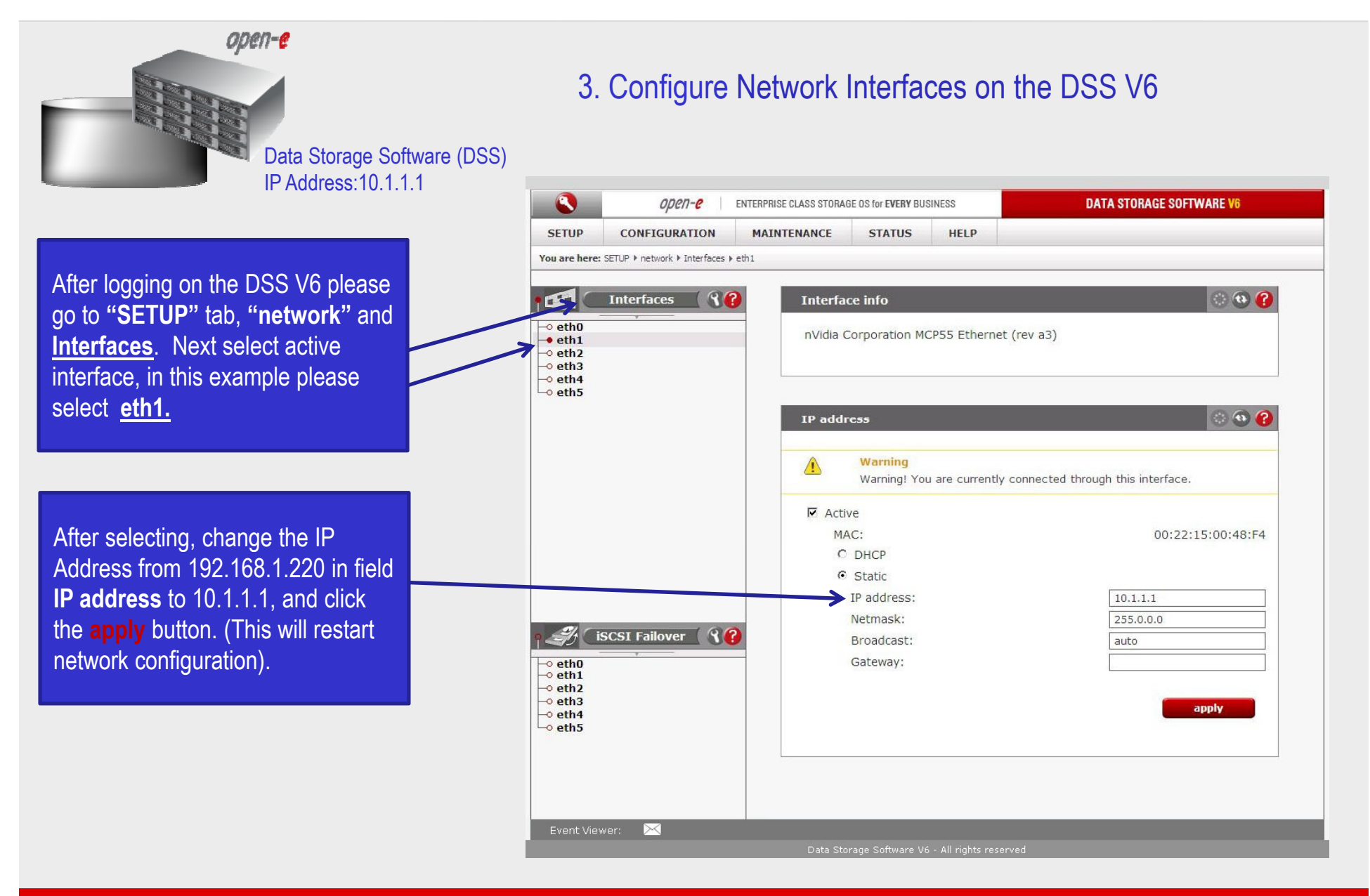

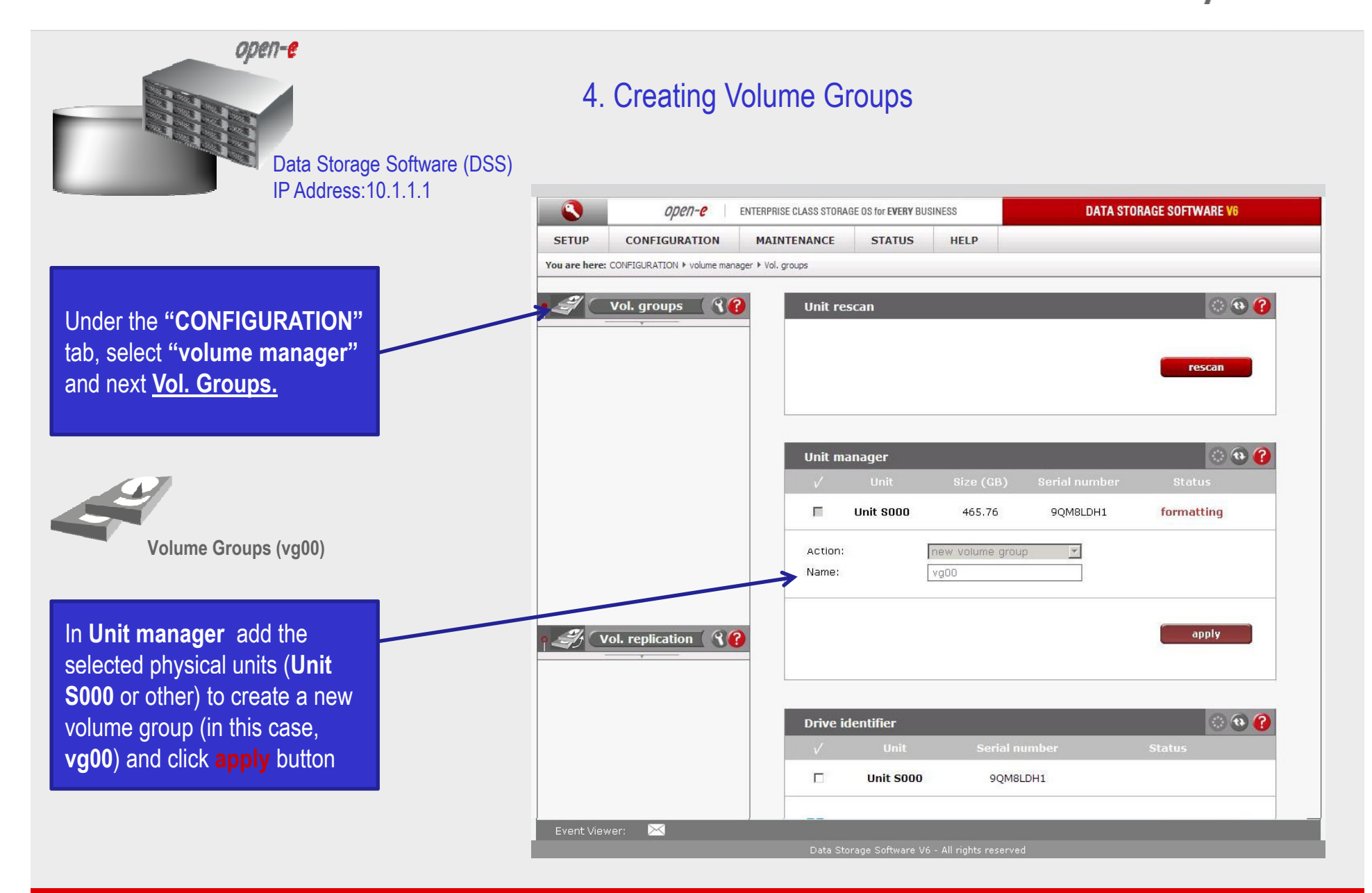

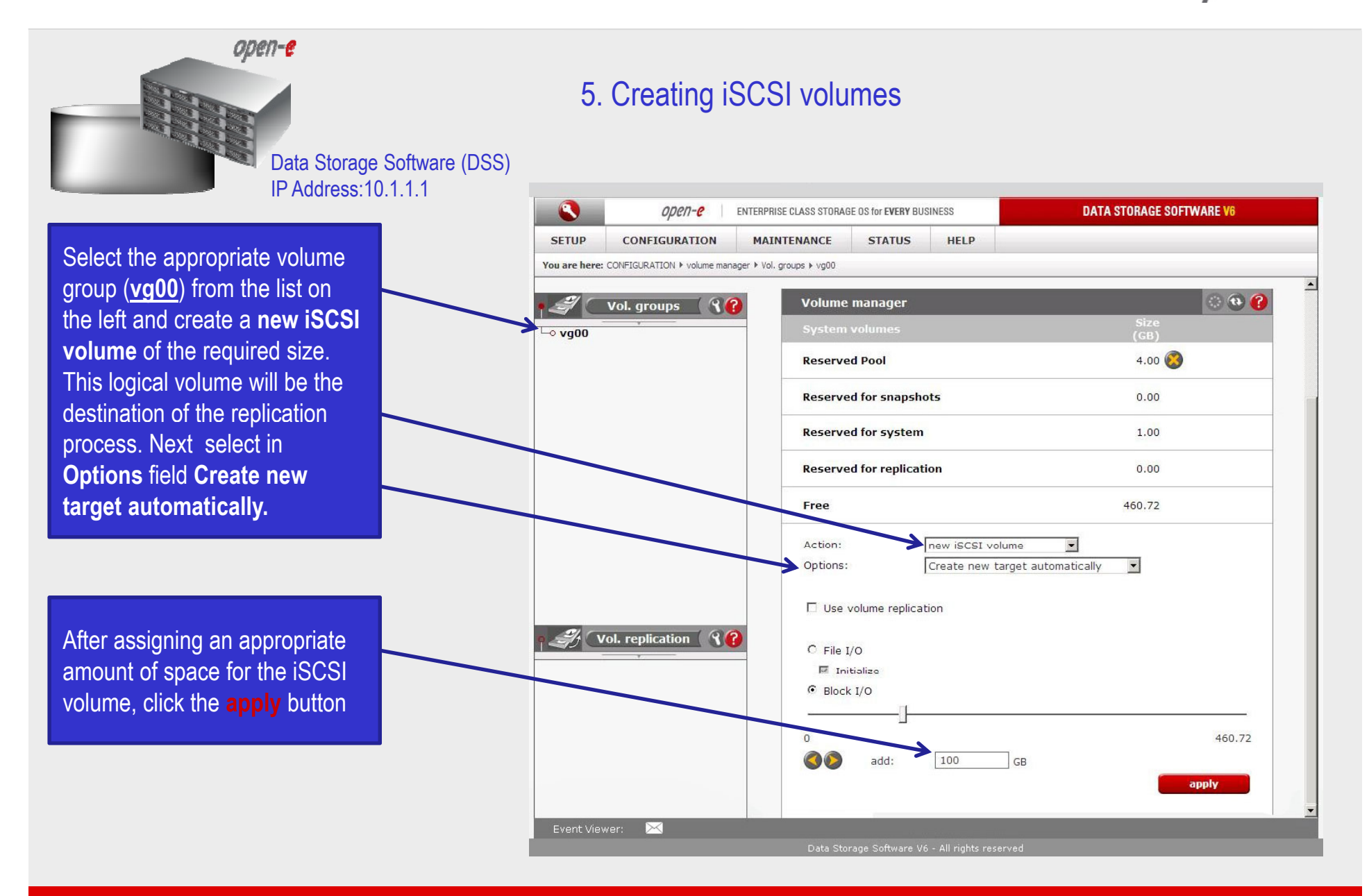

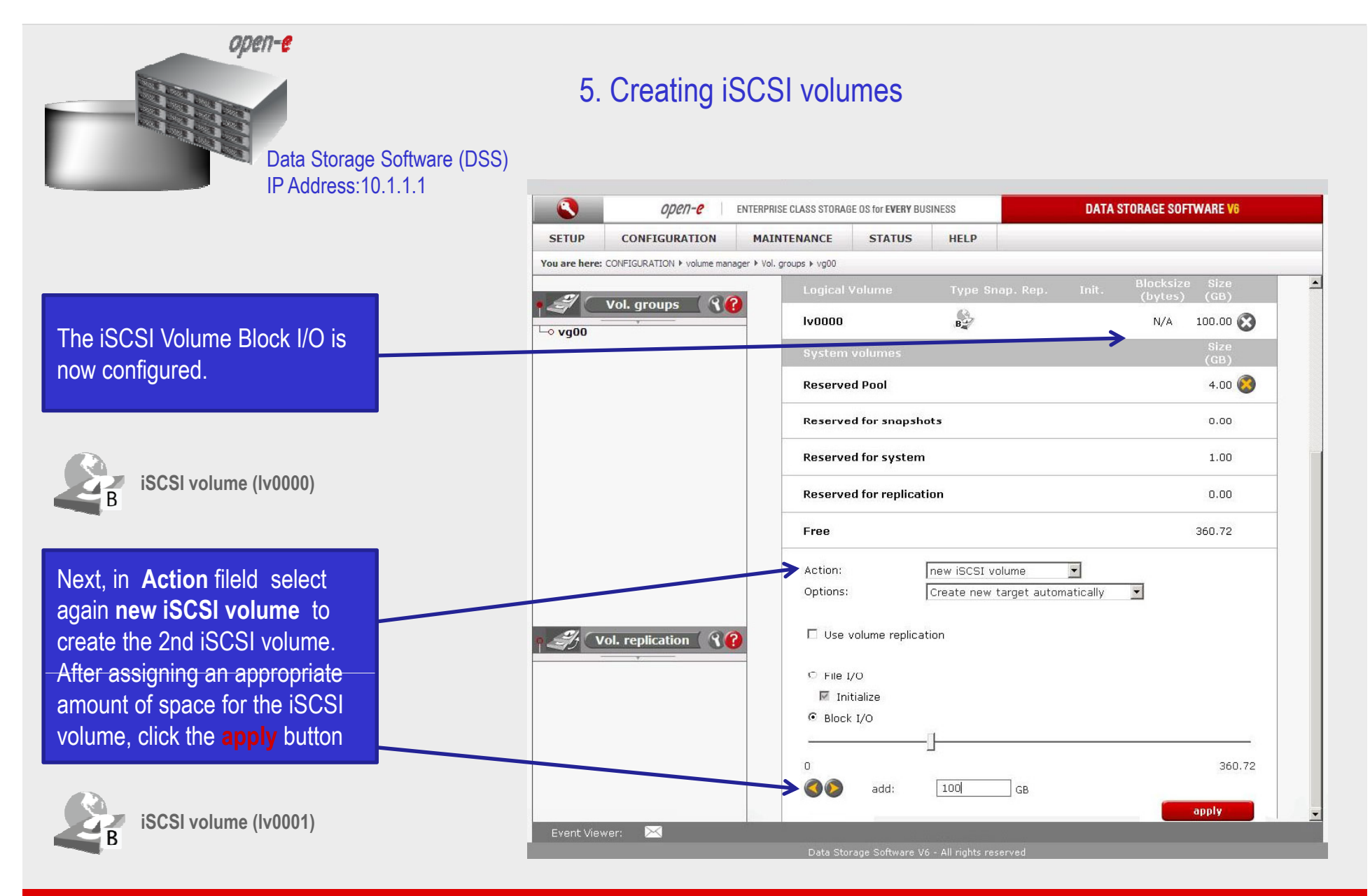

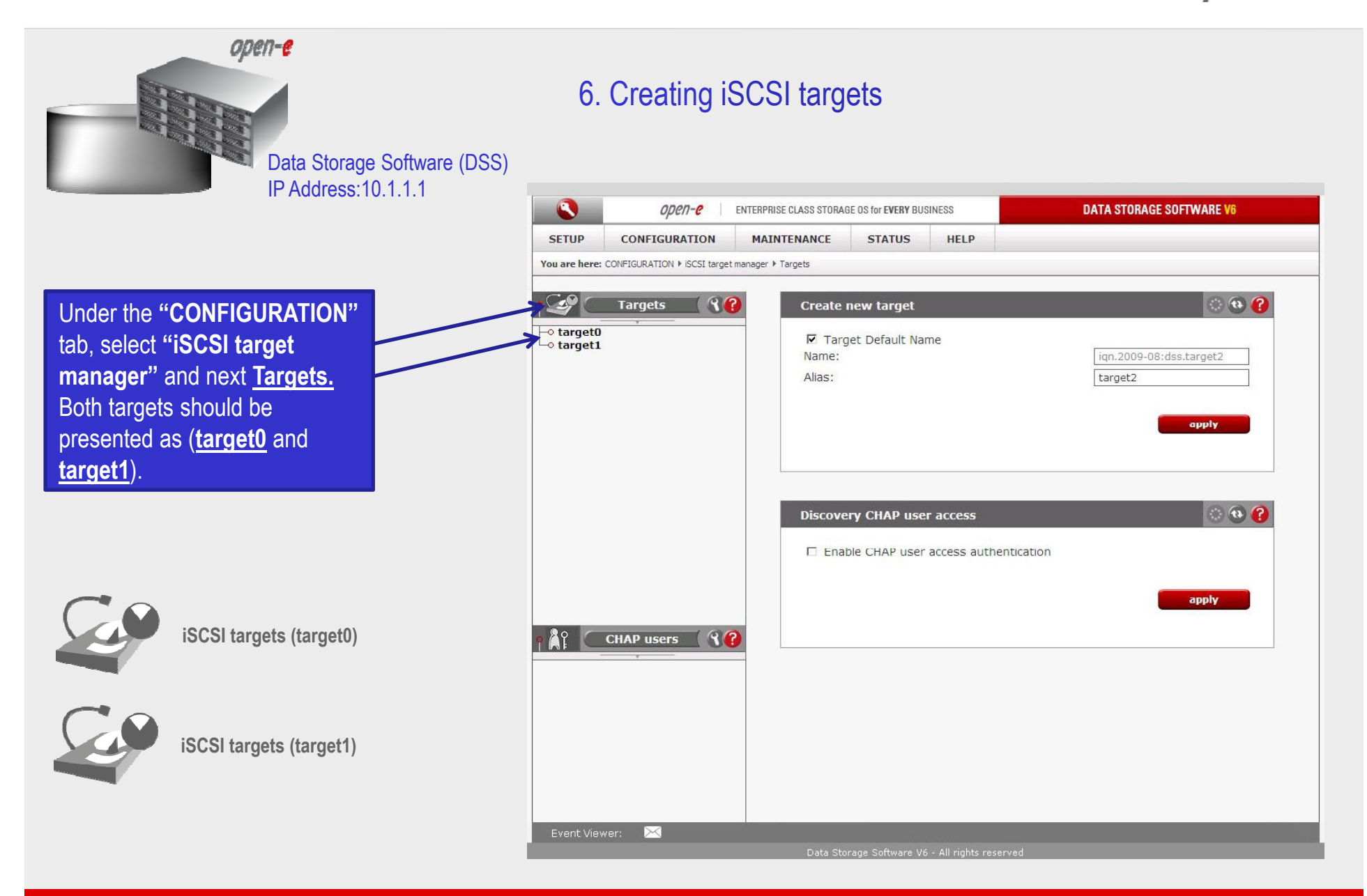

7. Setting both nodes Windows Enterprise Edition

Set up two Windows 2008 Enterprise Server Edition systems. These will be the cluster nodes. Configure basic settings such as computer name, TCP / IP configuration for both network cards, membership in the domain. As in the case of the domain controller, we will also use and configure two network connections, one to communicate with the "public" LAN and the second reserved for iSCSI traffic.

| Name: | NODE1            |                | Name: | NODE2            |               |
|-------|------------------|----------------|-------|------------------|---------------|
|       |                  | 102 168 250 11 |       |                  | 102 168 250 1 |
|       | Netmask:         | 255.255.240.0  |       | Netmask:         | 255.255.240.1 |
|       | Default gateway: | 192.168.240.1  |       | Default gateway: | 192.168.240.1 |
|       | DNS:             | 192.168.250.9  |       | DNS:             | 192.168.250.9 |
|       | iSCSI            |                |       | iSCSI            |               |
|       | IP:              | 10.1.1.3       |       | IP:              | 10.1.1.4      |
|       | Netmask:         | 255.0.0.0      |       | Netmask:         | 255.0.0.0     |

Add both servers to the previously created domain. All cluster nodes should be in the same OU (Organisational Unit).

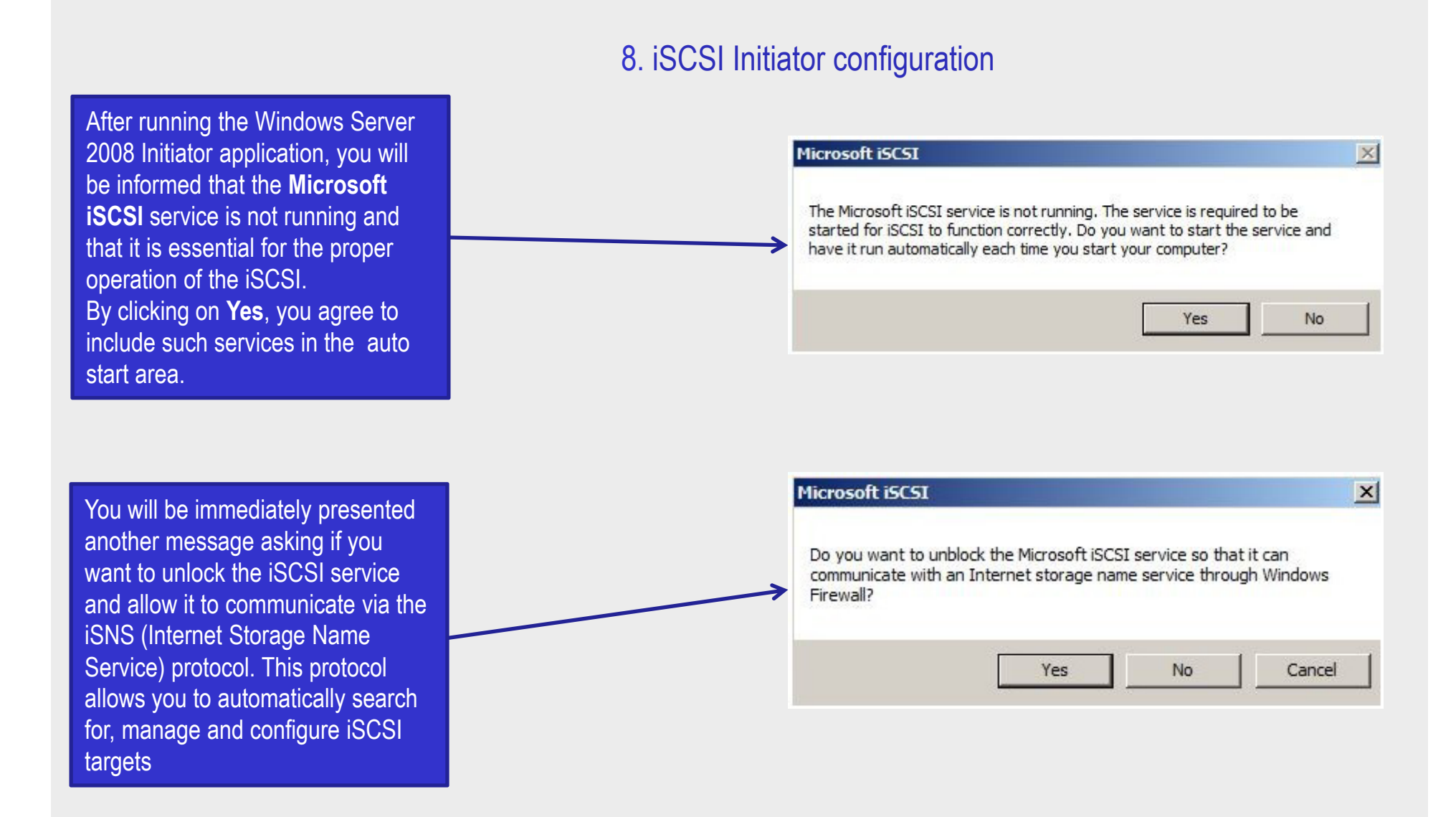

#### 8. iSCSI Initiator configuration

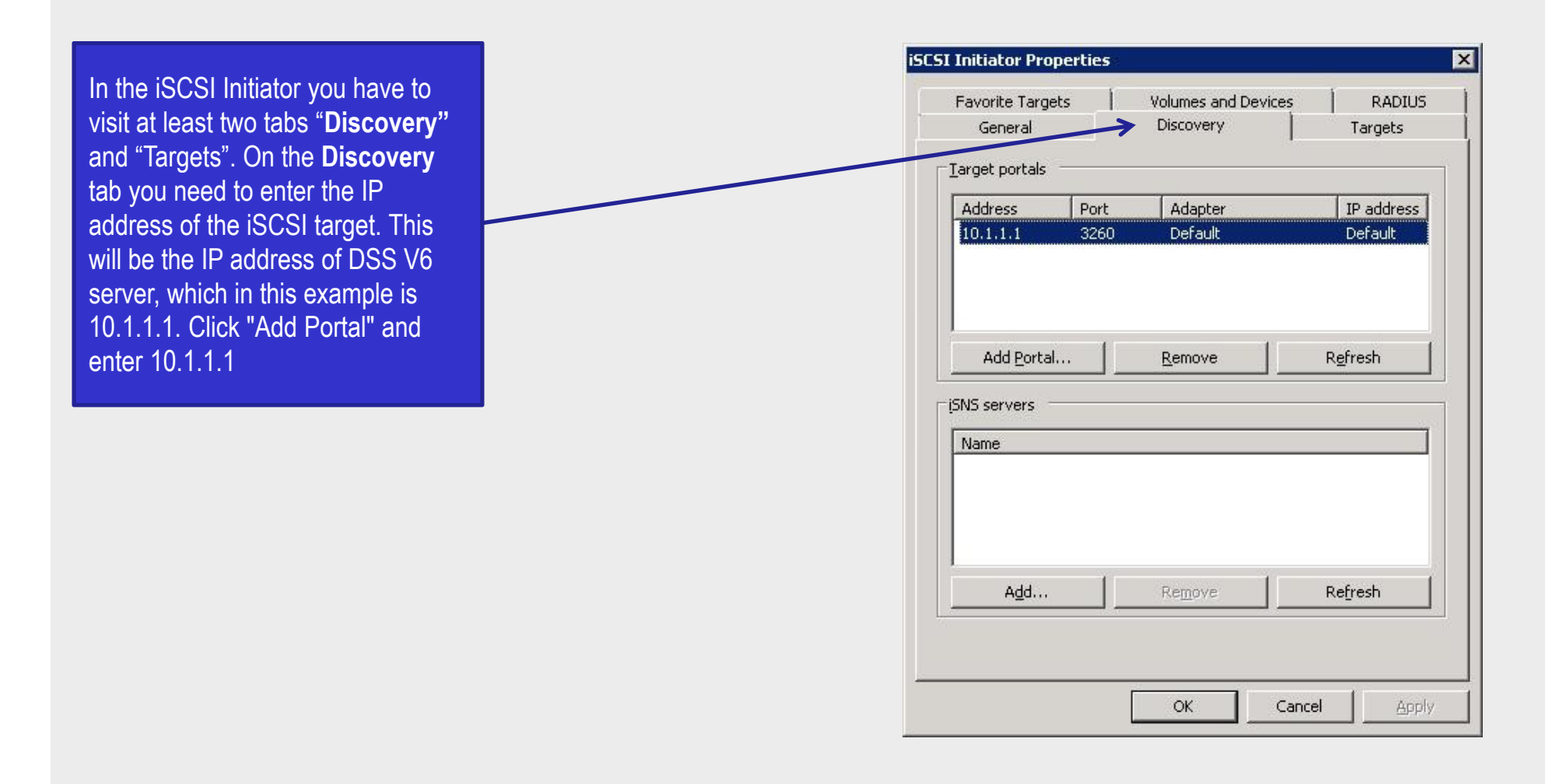

#### 8. iSCSI Initiator configuration

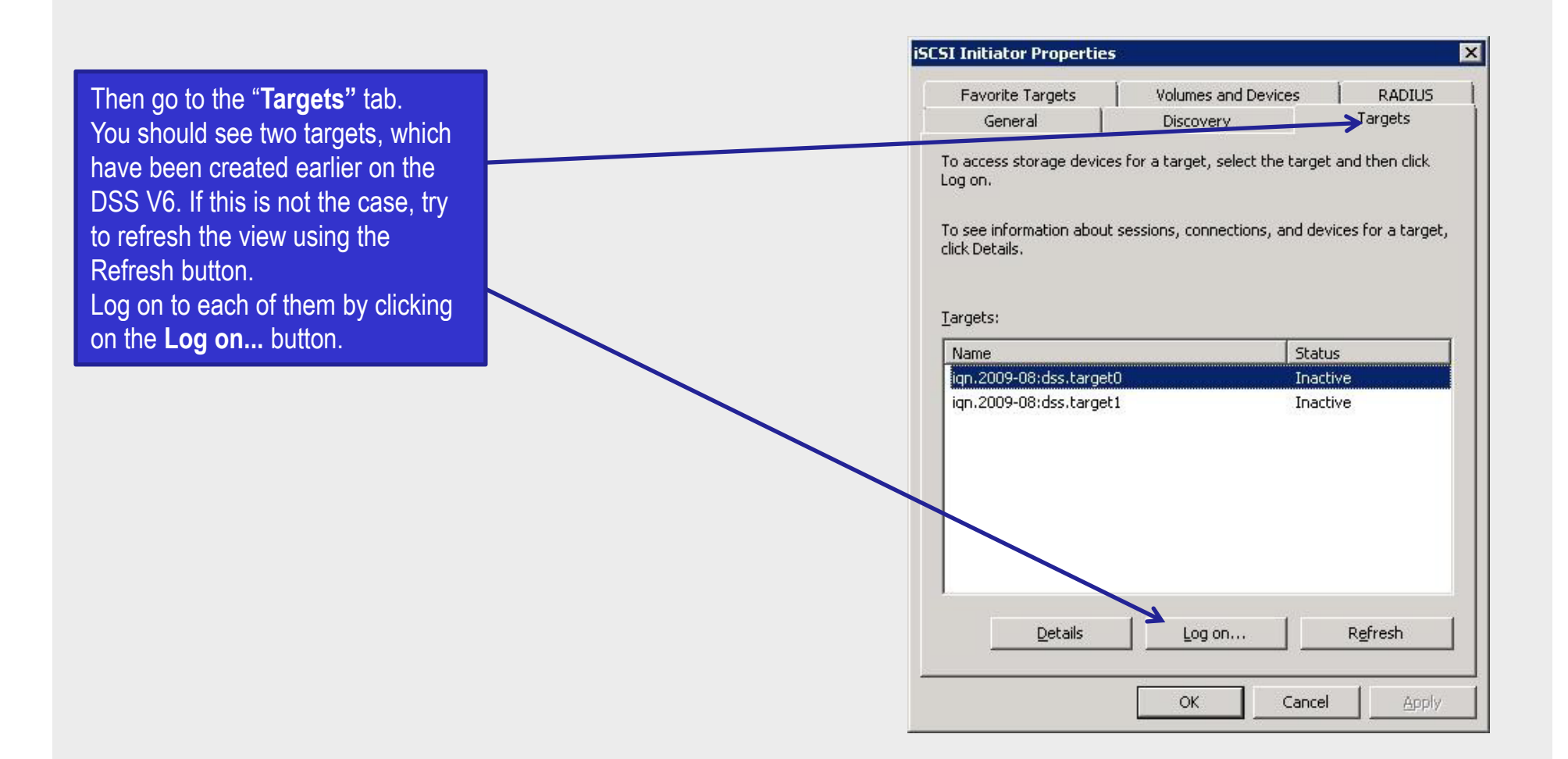

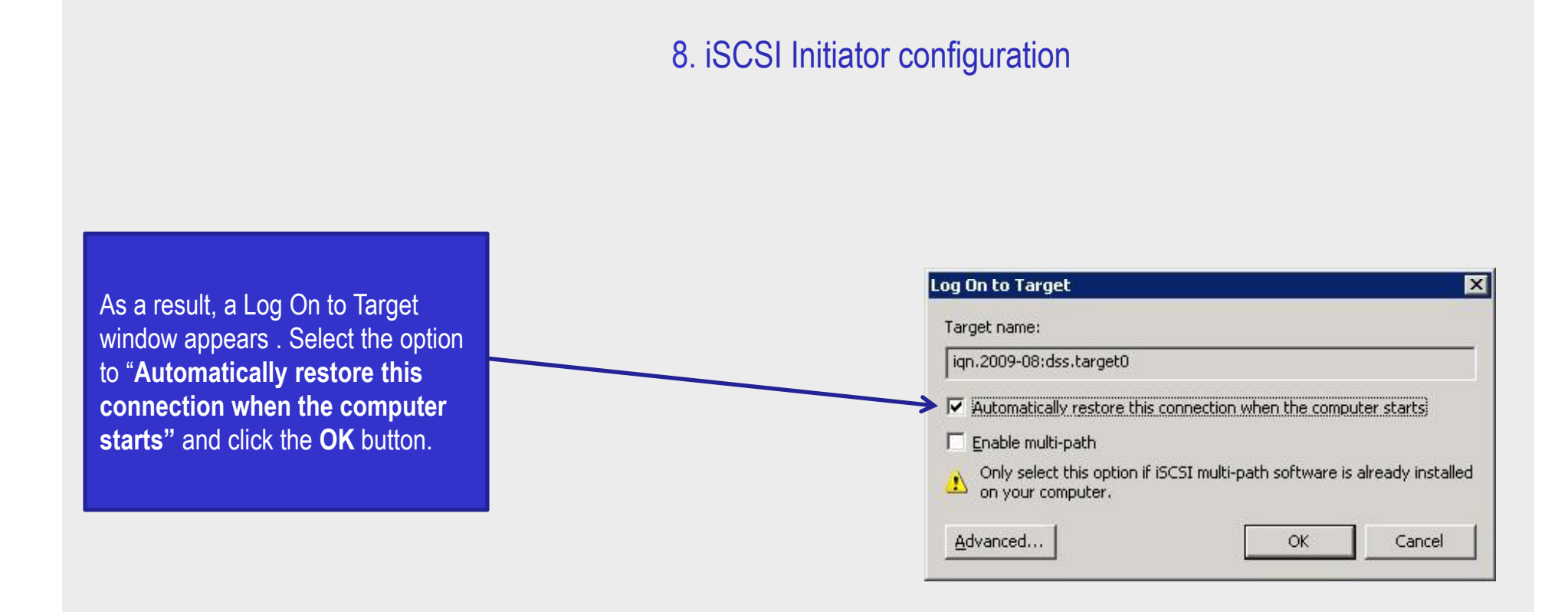

#### NOTE:

Target status should change from Inactive to Connected. These activities should be conducted on all servers you plan to use as nodes in the cluster, in this example NODE1 and NODE2

#### 9. Disk Management

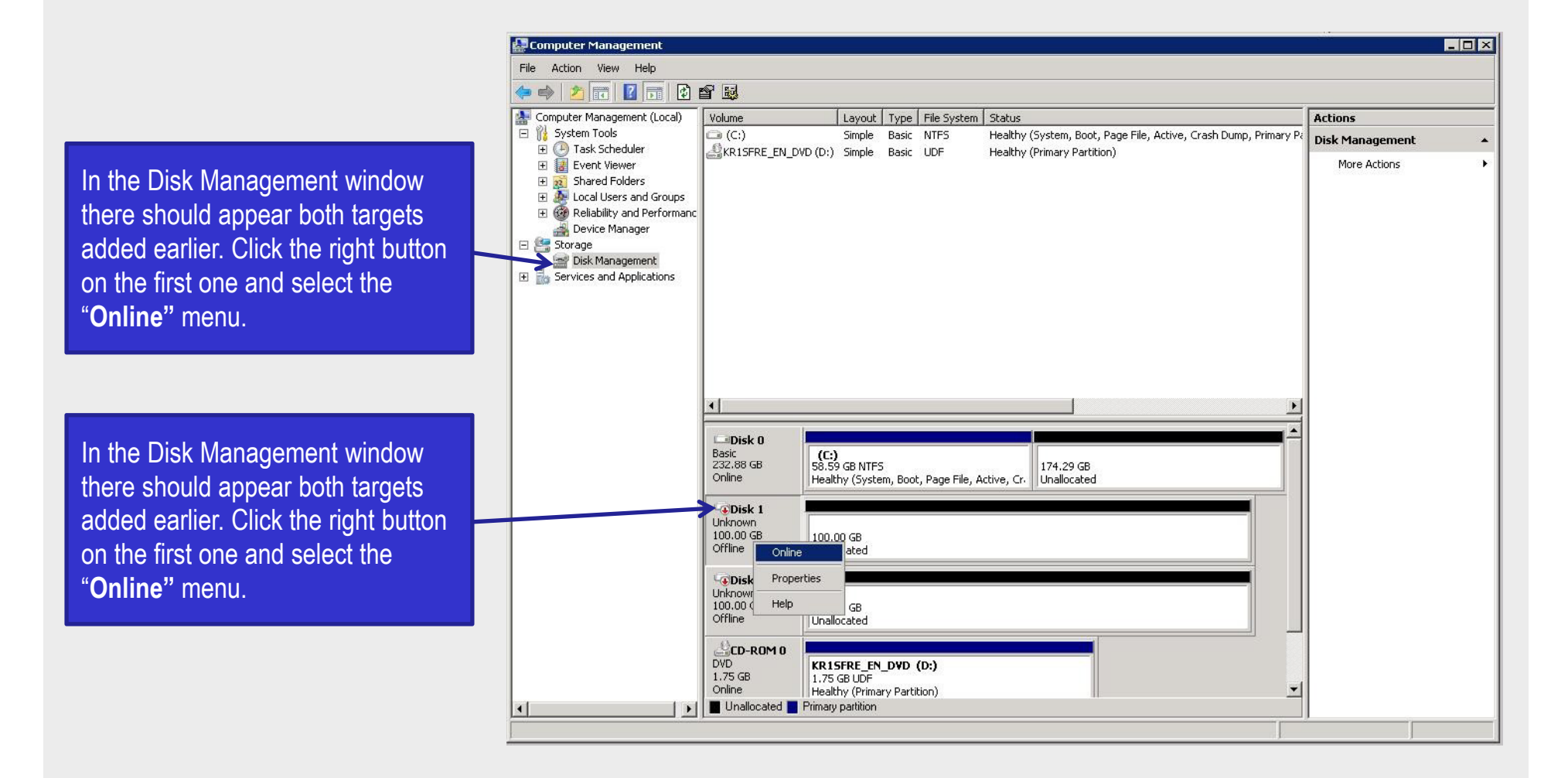

#### 9. Disk Management

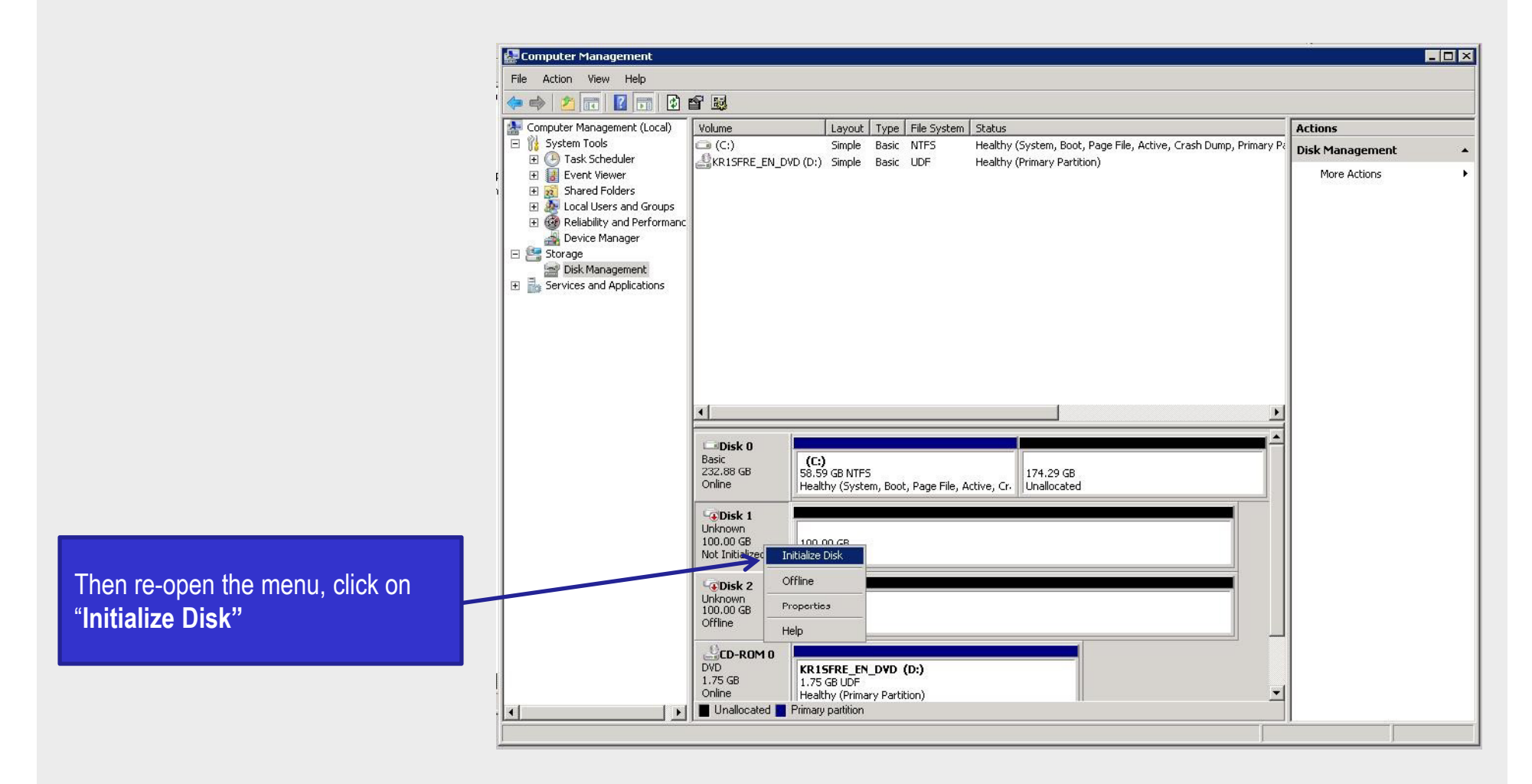

#### 9. Disk Management

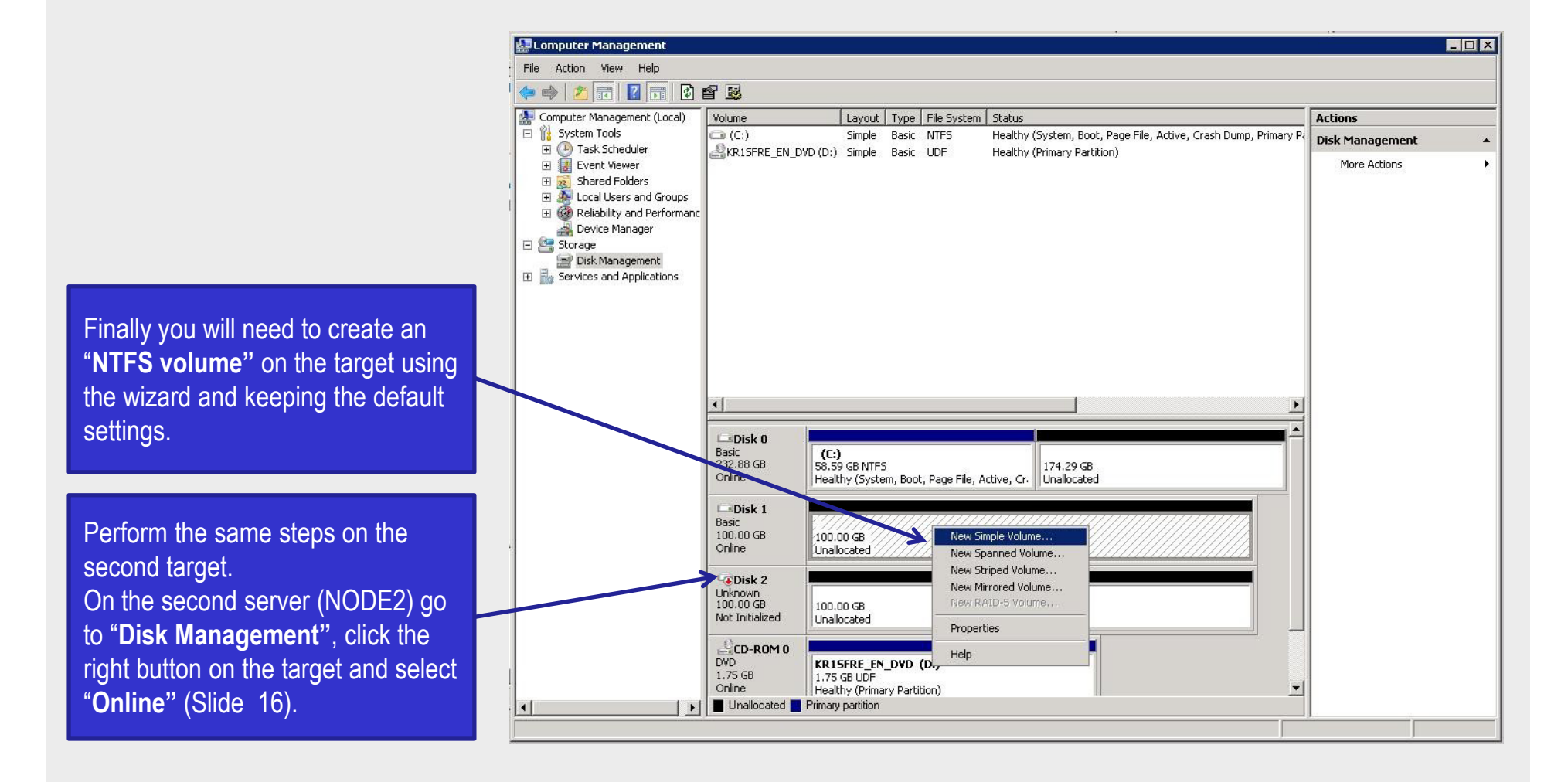

#### 10. Failover Clustering configuration

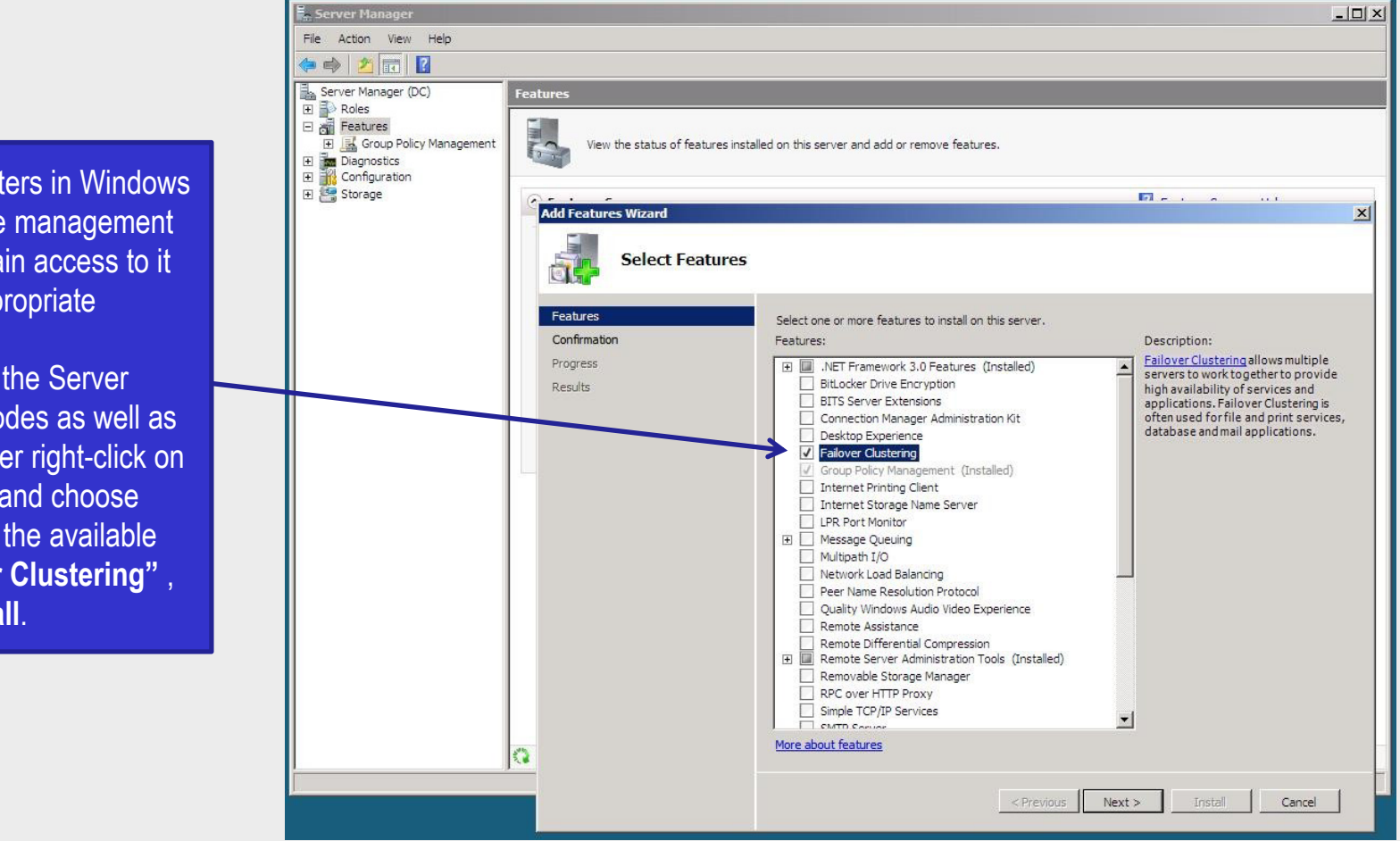

To manage the clusters in Windows 2008 Server use the management console. You can gain access to it after adding the appropriate functionality.

For this purpose, in the Server Manager on both nodes as well as the domain controller right-click on the Features menu and choose "Add Features". In the available list, select "Failover Clustering", then Next and Install.

### 10. Failover Clustering configuration

On the domain controller run the snap manage clusters: Start -Administrative Tools – "Failover Cluster Management". From this level you can manage clustering. One of the first steps that you should take here is to validate the components on which you have installed your cluster. For this purpose, a special wizard has been created, which can be run by clicking on the "Validate a Configuration" link in the middle of the console.

| Management Failover Cluster Management                                                                    | gement                                                                                                    | Actions                     |
|----------------------------------------------------------------------------------------------------|----------------------------------------------------------------------------------------------------|-----------------------------|
| Create failover clusters, val                                                                             | date hardware for potential failover clusters, and perform configuration<br>sters.                                                                                                    | Failover Cluster Management |
| * Overview                                                                                                |                                                                                                    | Manage a Cluster            |
| A failover cluster is a set of inde<br>services and applications. The<br>software if one of the nodes fa  | pendent computers that work together to increase the availability of<br>clustered servers (called nodes) are connected by physical cables and by<br>is another node benins to movide services (a process known as failover) | View<br>Z Help              |
| · Clusters                                                                                                |                                                                                                    |                             |
| Management                                                                                                |                                                                                                    | 1                           |
| To begin to use failover clusteri<br>these steps are complete, you o<br>to it from a cluster running Wind | ng, first validate your hardware configuration, then create a cluster. After<br>an manage the cluster. Managing a cluster can include migrating settings<br>ows Server 2003.                                                |                             |
| Validate a Configuration                                                                                  | Understanding cluster validation tests                                                                                                    |                             |
| Create a Cluster                                                                                          | Creating a failover cluster or adding a cluster<br>node                                                                                                    |                             |
| Manage a Cluster                                                                                          | Managing a failover cluster                                                                                                    |                             |
|                                                                                                    | Migrating settings from a cluster running<br>Windows Server 2003                                                                                                    |                             |
| * More Information                                                                                        |                                                                                                    |                             |
| Failover cluster topics on the                                                                            | ne Web                                                                                                    |                             |
| Failover cluster communitie                                                                               | is on the Web                                                                                                    |                             |
| Microsoft support page on                                                                                 | the Web                                                                                                    |                             |
|                                                                                                    |                                                                                                    |                             |
|                                                                                                    |                                                                                                    |                             |
|                                                                                                    |                                                                                                    |                             |

## 10. Failover Clustering configuration

|                                                                       | 👹 Validate a Configu                                     | uration Wizard                                                                                                    | ×          |
|-----------------------------------------------------------------------|----------------------------------------------------------|----------------------------------------------------------------------------------------------------|------------|
|                                                                       | Select S                                                 | ervers or a Cluster                                                                                                    |            |
|                                                                       | Before You Begin<br>Select Servers or a<br>Cluster       | To validate a set of servers, add the names of all the servers.<br>To test an existing cluster, add the name of the cluster or one of its nodes. |            |
|                                                                       | Testing Options<br>Confirmation<br>Validating<br>Summary | Enter name:       Enter name:     Browners:       Selected servers:     node1.open-e.com     A       node2.open-e.com     Re                     | dd<br>nove |
| In the wizard, add the two servers: <b>NODE1</b> , and <b>NODE2</b> . |                                                          |                                                                                                    |            |
|                                                                       |                                                          | < <u>P</u> revious <u>N</u> ext > Car                                                                                                    | ncel       |

#### 10. Failover Clustering configuration

Next perform all the tests, in the Testing Options window select the "**Run all tests**" (recommended) option. In the next window (**Confirmation**), you can view your pre-selected options and run the tests by clicking on Next

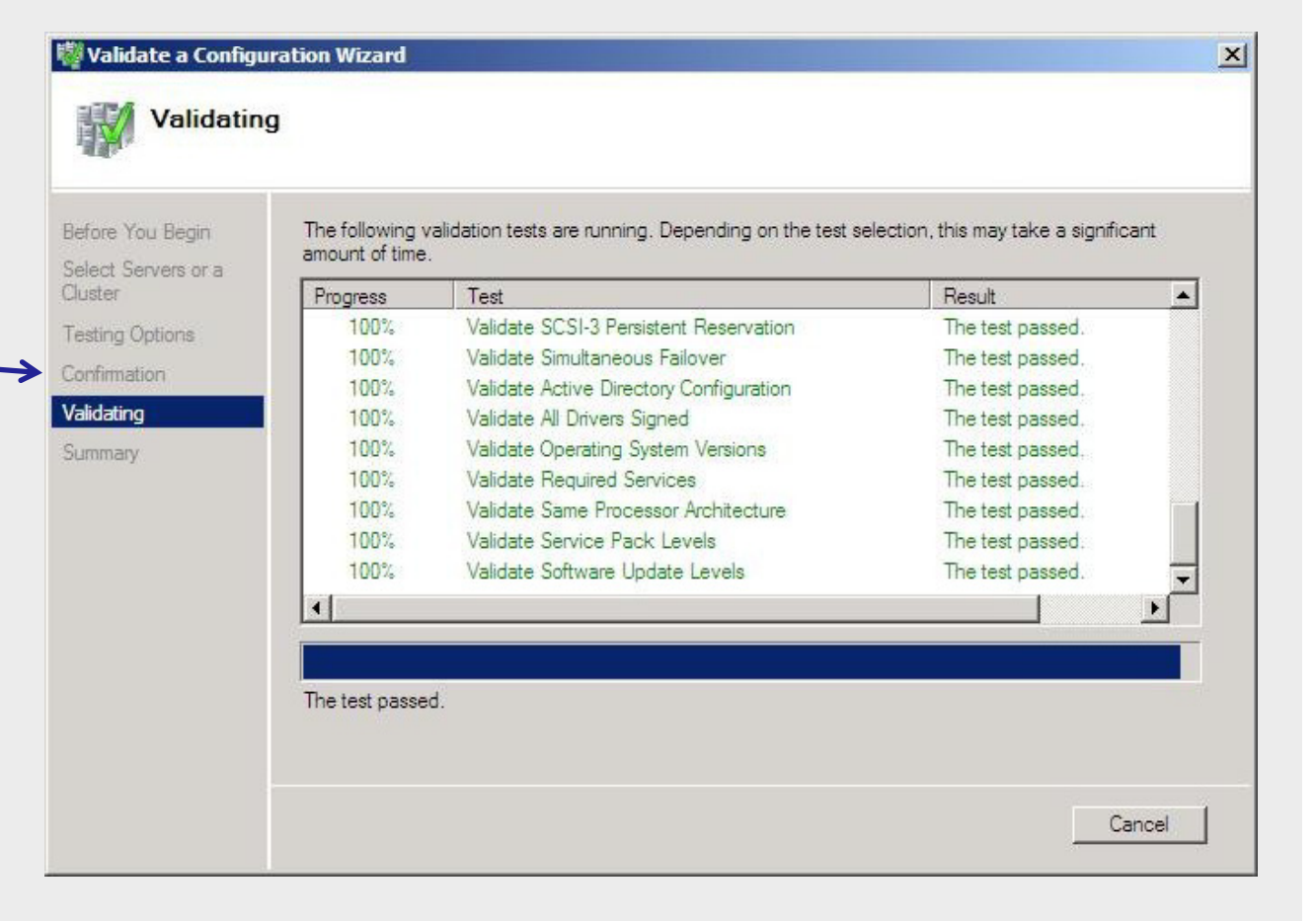

If you have done the previous steps correctly, then after a few minutes testing should be completed successfully, and you should receive the following summary: "Testing has completed successfully and the configuration is suitable for clustering".

By clicking on the View Report you can view the Failover Cluster Validation Report, which contains a sizeable list of all the tests carried out along with information about what was tested specifically

## 10. Failover Clustering configuration

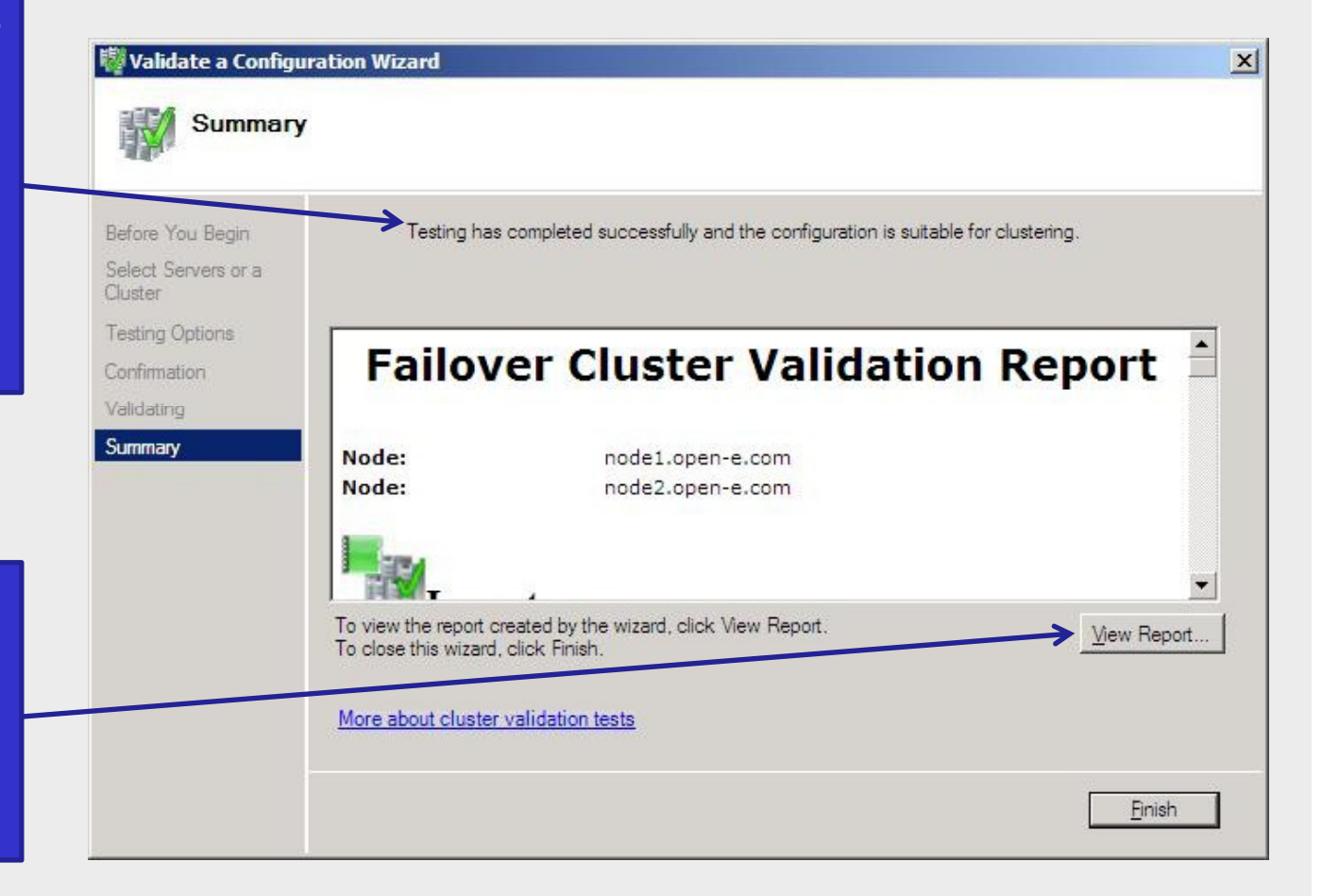

#### NOTE:

If one of the tests fails, it does not necessarily mean that the cluster will not work. However, you need to be aware that in case of any later problems with the cluster this configuration will not qualify for technical support

## 11. Clustering configuration

On the domain controller, run the Failover Cluster Management console and click on Create Cluster. In the **Select Servers** window, add the servers to perform the role of nodes (**NODE1** and **NODE2**).

In Access Point for Administering the Cluster, select the name and IP address of the cluster . This is basically all the information you need to put in. Clicking on **Next** in order confirmation then will begin the process of creating a cluster. After the wizard is finished you can view a report which describes the various activities constituting the cluster installation process.

| Jetore You Begin                                 | Type the name you want to                                  | use when administering the                                   | cluster.           |                     |            |
|--------------------------------------------------|------------------------------------------------------------|--------------------------------------------------------------|--------------------|---------------------|------------|
| elect servers                                    | Cluster Name:                                              | usterFS                                                      |                    |                     |            |
| Access Point for<br>Administering the<br>Cluster | One or more IPv4 addresses<br>sure the network is selected | s could not be configured au<br>I, and then type an address. | tomatically. For e | ach network to be u | ised, make |
| creating New Cluster                             | Networks                                                   | Address                                                      |                    |                     |            |
| Summary                                          | ₩ 192.1                                                    | 68.240.0/20 192                                              | . 168 .            | 250 . 20            | 3          |
|                                                  |                                                            |                                                              |                    |                     |            |
|                                                  |                                                            |                                                              |                    |                     |            |
|                                                  |                                                            |                                                              |                    |                     |            |

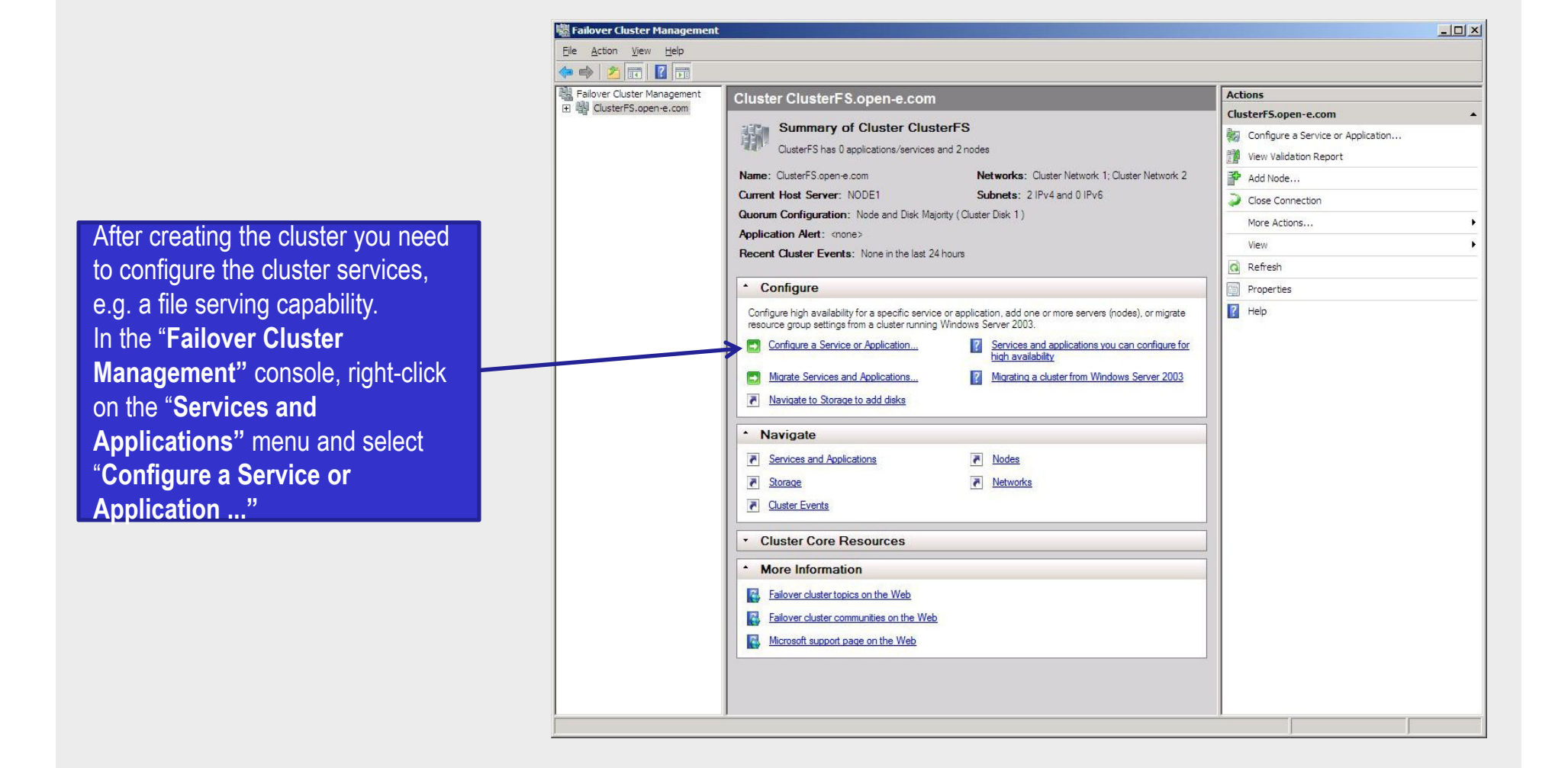

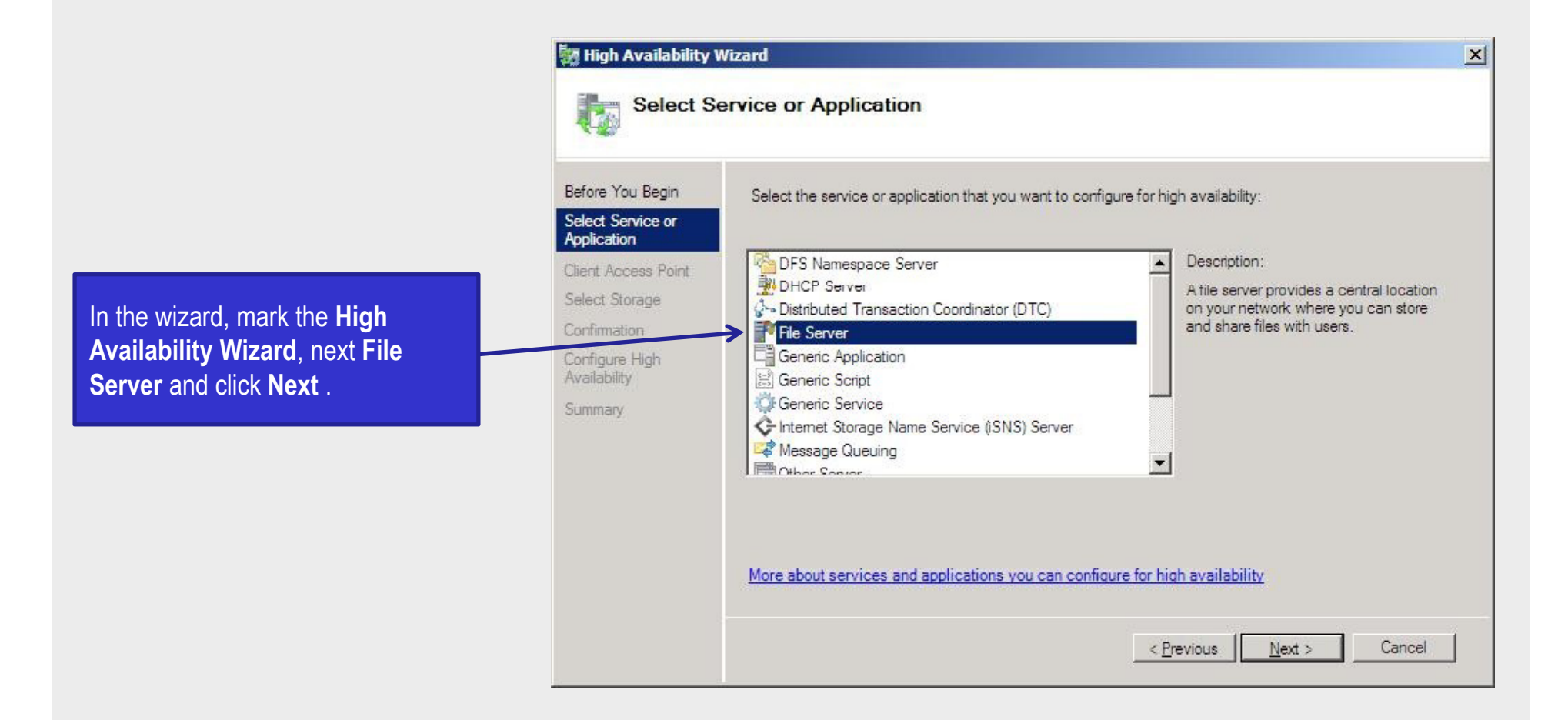

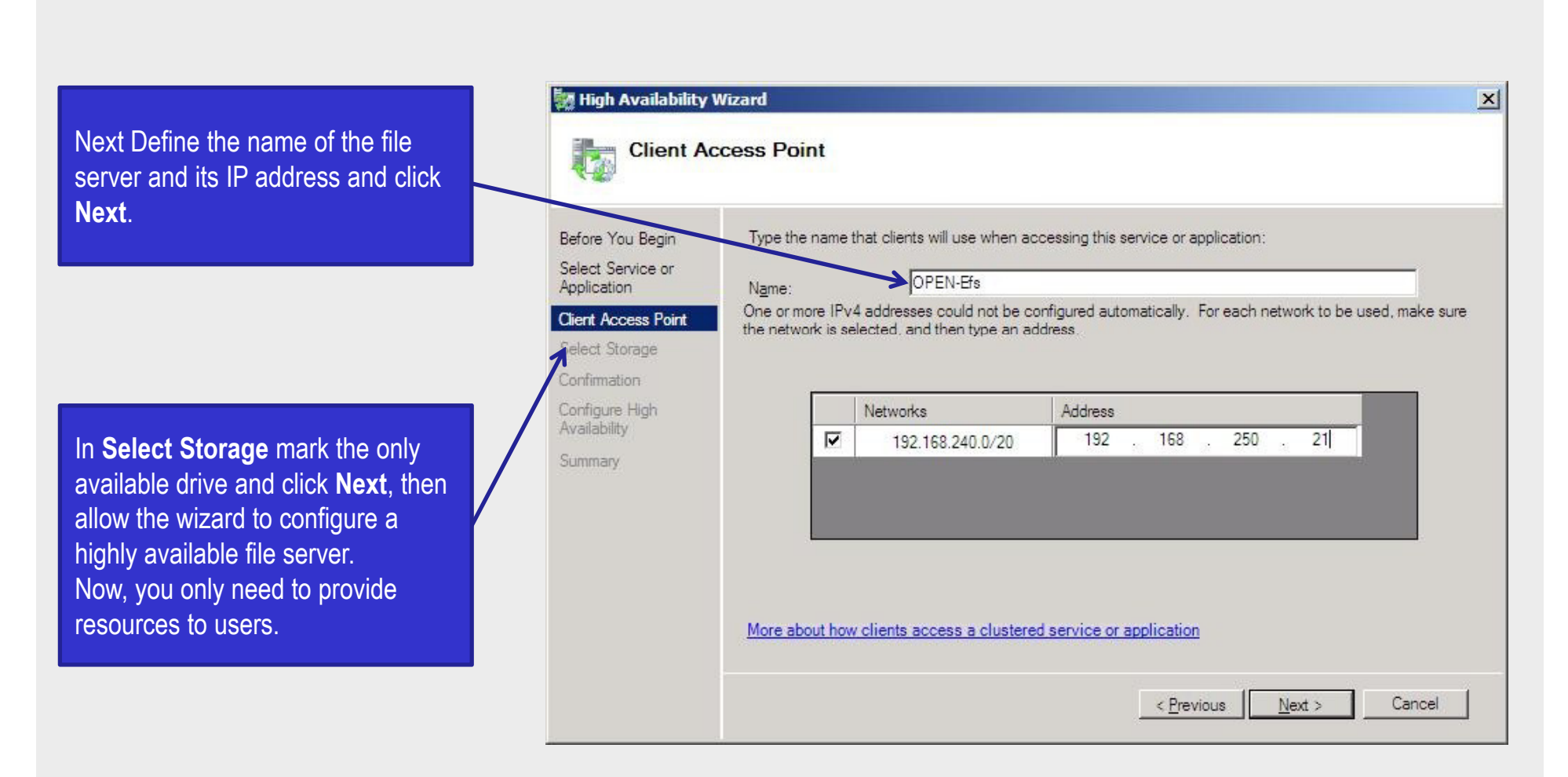

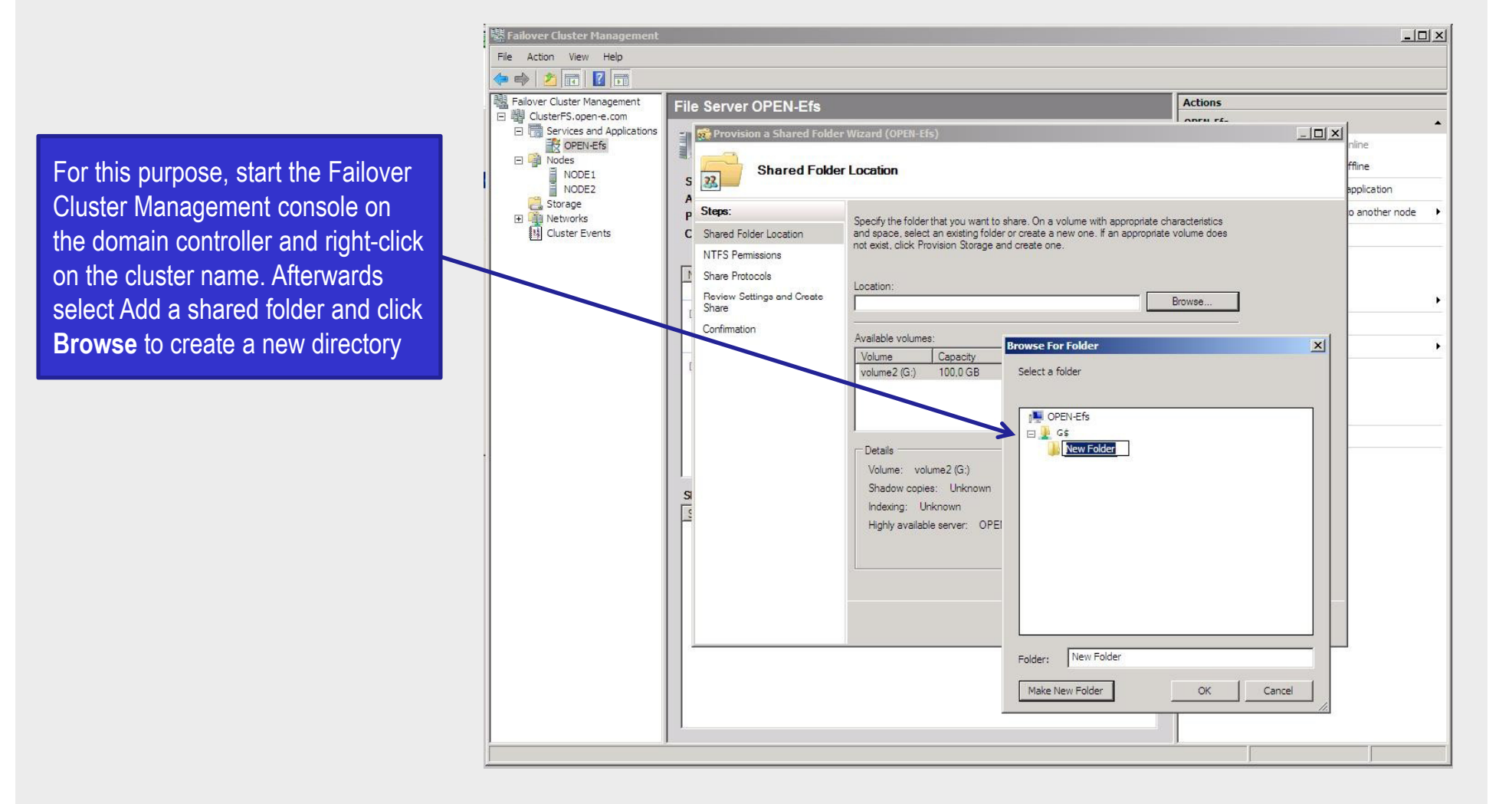

11. Clustering configuration

The next wizard window is mainly concerned with NTFS and access rights. Adjust them according to your own needs. You can access the shared cluster resources by typing \ \[cluster\_name]\

If you need auto failback you have to start the Failover Cluster Management console on the domain controller and select **Properties** after right-clicking on the cluster name. Next, select preferred nodes and click **Allow failback** on the **Failover** tab.

#### X **OPEN-Efs Properties** General Failover **OPEN-Efs** Name: OPEN-Efs Select the preferred owners for this service or application. Use the buttons to list them in order from most preferred at the top to least preferred at the bottom. Preferred owners: ✓ NODE1 Up ✓ NODE2 Online State: NODE2 Node: OK Cancel Apply

#### NOTE:

To test the configuration, you can start copying a file to the cluster resources and then turn off NODE2. After a few seconds, control should be delegated to NODE1 and the copying should resume.

The configuration and testing of clustering is now complete.

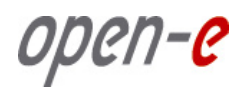

# Thank you!